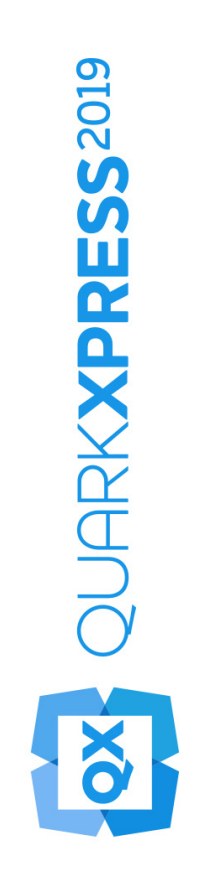

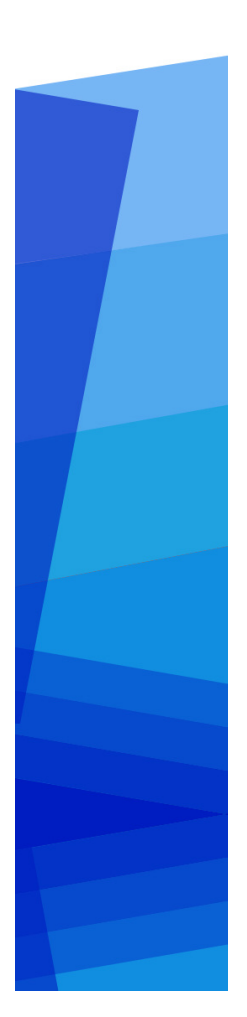

QuarkXPress 2019 を開始

2019/07/04

## Contents

| 関連ドキュメント1                                                                                               |
|----------------------------------------------------------------------------------------------------|
| 必要システム構成                                                                                                |
| インストール:macOS4                                                                                           |
| インストール: Windows                                                                                         |
| XTensionsモジュールのインストール7                                                                                  |
| 環境設定 <b>8</b>                                                                                           |
| アップグレード9                                                                                                |
| QLAによるインストールまたはアップグレード10                                                                                |
| 登録11                                                                                                    |
| アクティブ化    12      アクティブ化    12      アクティブ化のトラブルシューティング    13      再アクティブ化    13      二重アクティブ化ポリシー    14 |
| デモンストレーション版モード15                                                                                        |
| ライセンス転送 <b>16</b>                                                                                       |
| アンインストール <b>17</b>                                                                                      |
| アンインストール: macOS                                                                                         |
| アンインストールWindows17                                                                                       |

| トラブルシューティング                    | 18 |
|--------------------------------|----|
| QuarkXPress Document Converter | 20 |
| Quarkへの連絡                      | 21 |
| 南北アメリカ                         | 21 |
| 南北アメリカ以外の国々                    | 21 |
| 法律上の注記                         | 22 |

# 関連ドキュメント

QuarkXPressの使用方法の詳細は、以下に記載されている、その他のQuarkXPressドキ ュメントや資料を参照してください。

| ドキュメント名/<br>アイテム名                 | 説明                                                                                  | 入手できる場所                             |
|-----------------------------------|-------------------------------------------------------------------------------------|-------------------------------------|
| QuarkXPressガイ<br>ド                | QuarkXPressのエンドユーザー向けに<br>作成されているガイドです。このガイ<br>ドを使用して簡単に必要な情報を調べ<br>ながら、作業を進めてください。 | www.quark.com/support/documentation |
| QuarkXPressの新<br>機能               | QuarkXPress.の新機能についてまとめ<br>たものです。                                                   | www.quark.com/support/documentation |
| QuarkXPressによ<br>るデジタルパブリ<br>ッシング | QuarkXPressを使用したデジタルパブ<br>リッシングのガイドです。                                              | www.quark.com/support/documentation |

### 必要システム構成

### 必要システム構成: macOS

### ソフトウェア

• macOS® 10.12.6 (Sierra)、macOS® 10.13.6 (High Sierra) および macOS® 10.14.5 (Mojave)

### Hardware

- デュアルコア以上のCPU
- QuarkXPress用に4GBのRAMが利用可能なこと
- · インストールに2GBのハードディスク空き容量
- ➡ パフォーマンス向上のため、複雑な(グラフィックを多用する)または長いドキュメントの作業を行う場合は、より高性能なハードウェアを使用し、QuarkXPress用により多くのRAMを利用可能にすることをお勧めします。

### その他

アクティベーションのためのインターネット接続

### 必要システム構成Windows

### ソフトウェア

- 2014年4月の更新プログラムのロールアップ(KB2919355)および2014年3月のサ ービススタックの更新(KB2919442)が適用されたMicrosoft® Windows® 8.1( 64ビット)、Windowsョ10バージョン1803(64ビット)またはそれ以降
- Microsoft .NET Framework 4.0 またはそれ以降
- ➡ Windows 8.xでは、Universal C Runtimeのアップデートが必要です。詳細は、次のリンクを参照してください。support.microsoft.com/en-in/kb/2999226

### Hardware

· デュアルコア以上のCPU

- QuarkXPress用に4GBのRAMが利用可能なこと
- · インストールに2GBのハードディスク空き容量
- ➡ パフォーマンス向上のため、複雑な(グラフィックを多用する)または長いドキュメントの作業を行う場合は、より高性能なハードウェアを使用し、QuarkXPress用により多くのRAMを利用可能にすることをお勧めします。

### その他

アクティベーションのためのインターネット接続

# インストール:macOS

QuarkXPressをインストールするには、下記の手順に従ってください。

- ウィルス防御ソフトウェアをすべて無効にします。コンピュータへのウィルス感染 が心配な場合は、インストーラファイルでウィルスチェックを実行してからウィル ス検出ソフトウェアを無効にしてください。
- インストーラの.dmg ファイルをダブルクリックし、QuarkXPress アプリ(単一の アプリバンドル)を"Applications"フォルダ、または任意のディレクトリヘドラッ グします。

### インストール: Windows

QuarkXPressをインストールするには、下記の手順に従ってください。

- ウィルス防御ソフトウェアをすべて無効にします。コンピュータへのウィルス感染 が心配な場合は、インストーラファイルでウィルスチェックを実行してからウィル ス検出ソフトウェアを無効にしてください。
- 2. インストーラアイコンをダブルクリックし、画面の指示に従って操作します。

### サイレントインストールの実行

サイレントインストール機能により、段階的な指示に従って操作しなくても、ネットワークを介してQuarkXPressをコンピュータにインストールできます。この機能は、手動でのインストールが煩雑な大規模なグループインストールの場合に便利です。

#### サイレントインストールの準備: WindowsWindows

Windowsユーザーがコンピュータでサイレントインストールを実行できるようにする には、管理者は下記の変更を行う必要があります。

- インストーラのローカルコピーを使用して、QuarkXPressをローカルハードディス クにインストールします。インストーラにより、インストーラが配置されているフ ォルダに"setup.xml"ファイルが作成されます。
- テキストエディタで"silent.bat"ファイルを開き、次の"setup.xml"ファイルのパス が最初の行にあることを確認します。'[network path of setup.exe file]' /s /v'/qn'
- 3. QuarkXPressのインストールを許可されたユーザーに対してインストーラおよび "setup.xml"ファイルが入っているフォルダを共有します。

#### サイレントインストールの実行: Windows

Windowsでサイレントインストールを実行するには、エンドユーザーは下記の手順に 従ってください。

- **1.** "setup.xml"ファイルと"silent.bat"ファイルが入っている共有フォルダに移動しま す。
- 2. "silent.bat"ファイルをダブルクリックし、画面の指示に従って操作します。

### インストール: WINDOWS

### インストール後のファイルの追加: Windows

インストール後にファイルを追加するには、下記の手順に従ってください。

1. "setup.exe"アイコンをダブルクリックします。

設定ダイアログボックスが表示されます。

**2. 次へ**をクリックします。

プログラムのメンテナンス画面が表示されます。

- 設定をクリックしてインストールするファイルを選択します。新しいファイル をインストールするか、すでにインストール済みのファイルを削除できます。
- 修復をクリックして、インストール済みファイルに関連した小さな問題を訂正 します。このオプションは、ファイル、ショートカット、またはレジストリエ ントリが不足したり壊れたりした場合に使用してください。
- **3. 次へ**をクリックします。
  - 前のダイアログボックスで設定をクリックした場合は、カスタムセットアップ 画面が表示されます。必要に応じて変更し、次へをクリックします。プログラ ムを変更する準備ができました画面が表示されます。
  - 前のダイアログボックスで修復をクリックした場合は、プログラムを修復する
    準備ができました画面が表示されます。
- **4. インストール**をクリックします。
- 5. プロセスが完了したことを示すメッセージが表示されたら、完了をクリックします

# XTensionsモジュールのインストー ル

QuarkXPressには、デフォルトのXTensionsモジュールのセットが同梱されています。 また、Quarkまたはサードパーティによって開発されたその他のXTensionsソフトウェ アをインストールすることもできます。

ほとんどのXTensionsには2つの要素があり、1つはXTensionsモジュールの機能用のフ アイル、もう1つはユーザーインターフェイス用のファイルです。ユーザーインターフ ェイスのモジュールの名前は、通常は「UI」で終わります。ユーザーインターフェイス のないXTensionsモジュールには、UIファイルは必要ありません。

### macOS

QuarkXPress 2019は、macOS用の「アプリバンドル」としてリリースされています。 これを可能にするため、デフォルトXTensionsを含めたすべてのサポート用のフォルダ は、、内蔵されているアプリバンドル内に移動されました。QuarkXPress 2019は、次 の2つの場所から、サードパーティXTensionsを読み込みます。

- ~/Library/Application Support/Quark/QuarkXPress 2019/XTensions
- /Library/Application Support/Quark/QuarkXPress 2019/XTensions

XTensionsがメインライブラリパスに置かれている場合、すべてのユーザーがそのMac 上でXTensionsを利用できます。ユーザーのライブラリパスに置かれている場合、その ユーザーのみがXTensionsを利用できます。同じXTensionsがこれらの両方の場所に存 在する場合、ユーザーのライブラリの場所に存在する方が優先されます。

- ➡ QuarkXPress2019 で読み込むには、いずれかのフォルダにXTensionsを置く必要があり ます。QuarkXPressアプリバンドルに変更を加えてはいけません。新しくインストール されたXTensionsモジュールは、次回の起動時に読み込まれます。管理:
- ➡ XTensions Disabledフォルダは、Mac用のQuarkXPress 2019 では廃止予定だった ため、サポートされなくなります。使用停止になったXTensionsは、次のファイルに記 録されます。~/Library/Application Support/Quark/QuarkXPress 2019/ XTSettings.plist.

### Windows

XTensionsモジュールをWindows,にインストールするには、アプリケーションフォルダ 内のXTensionsフォルダにモジュールを配置します。新しくインストールされた XTensionsモジュールは、次回の起動時に読み込まれます。管理:

環境設定

デフォルトでは、QuarkXPressの環境設定はユーザーフォルダに保存されます。これら は、メインバージョンに応じて名付けられたサブフォルダの中に存在するため、複数の バージョンのQuarkXPress がインストールされていても競合しません。

QuarkXPress 2019 アプリバンドル(Application フォルダ内)と同じ階層に Preferencesという名前のフォルダを作成すると、QuarkXPress はそのフォルダを、 グローバルなPreferencesフォルダとして使用します。

Applicationフォルダ内にPreferences フォルダを作成することが望ましくない場合、サブフォルダQuarkXPress 2019 を作成し、その中にアプリケーション(バンドル)とPreferencesフォルダを配置します。

アップグレード

QuarkXPressをこのバージョンにアップグレードするには、下記の手順に従ってください。

- ウィルス防御ソフトウェアをすべて無効にします。コンピュータへのウィルス感染 が心配な場合は、インストーラファイルでウィルスチェックを実行してからウィル ス検出ソフトウェアを無効にしてください。
- Windowsの場合:インストーラアイコンをダブルクリックし、画面の指示に従って 操作します。

On *macOS*: QuarkXPress 2019 2019アプリバンドルを、DMGから自分の用途 フォ ルダヘドラッグします。

- Windows: バリデーションコード画面が表示されたら、インストールタイプド ロップダウンメニューでアップグレードを選択します。アップグレードバリデ ーションコードが分かっている場合は、バリデーションコードを入力してくだ さいフィールドに値を入力します。アップグレードバリデーションコードが不 明な場合は、バリデーションコードの取得をクリックしてQuarkウェブサイト に移動し、画面上の指示に従ってバリデーションコードを取得してから、バリ デーションコードを入力してくださいフィールドにバリデーションコードを入 力します。
- macOS: この時点ではバリデーションコードは要求されません。アプリケーションを初めて起動したときに要求されます。
- 3. 続けるをクリックし、画面の指示に従って操作します。
- ➡ インストーラにより、QuarkXPressの新しいコピーがインストールされます。以前のバ ージョンを置き換えるわけではありません(つまり、QuarkXPress 2018や2017や2016 や2015が QuarkXPress 2019に置き換えられるわけではありません)。

# QLAによるインストールまたはアッ プグレード

Quark® License Administrator (QLA) は、ライセンス販売されるQuark製品を管理す るためのソフトウェアです。教育サイトライセンスまたは商用サイトライセンスを購入 した場合は、QuarkXPressの購入時にQLA CD-ROMを受け取ります.QLAは弊社ウェブ サイトからダウンロードいただけます: https://qlaweb.quark.com.QLAは、QuarkXPress をインストールする前に、ネットワーク上にインストールする必要があります。

QLAが既にインストールされているときにQuarkXPressのインストールを開始すると、 登録情報の入力後に**ライセンスサーバーの詳細**ダイアログボックスが表示されます。イ ンストールを始める前に、下記のフィールドに値を入力するために必要な情報があるか 確認してください。

- ライセンスサーバーのホスト名/IPアドレス:ライセンスサーバーとして指定した サーバーのIPアドレスまたはサーバー名を入力します。ライセンスサーバーは、ラ イセンスクライアントからの要求を処理します。
- ライセンスサーバーのポート:ライセンスサーバーのポートの値を入力します。この番号は、QLAソフトウェアをオンライン登録するときに決定されます。ライセンスサーバーのポートは、ライセンスサーバーがフローを要求するときに使用するポートです。
- バックアップライセンスサーバーのホスト名/IPアドレス:バックアップライセン スサーバーとして指定したサーバーのIPアドレスまたはサーバー名を入力します。
- バックアップライセンスサーバーのポート:バックアップライセンスサーバーのポートの値を入力します。

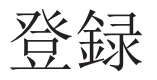

アプリケーションを最初に開始したときに、QuarkXPress 製品の登録パネルが表示され ます。登録をクリックすると、Quark Webサイトの"オンライン登録"ページへ移動しま す。この時点では登録はオプションなので、続ける をクリックしてスキップします。

オンライン登録できない場合は、連絡先について「Quarkへの連絡」を参照してください。

QuarkXPressのコピーを登録すると、60日間の無料テクニカルサポートなどいくつかの 利点が得られるため、登録をお勧めします。

# アクティブ化

- 有効な英数字のバリデーションコードを使用してQuarkXPress®をインストールした後、、ソフトウェアをアクティブ化する必要があります。
- 有効な(評価版ではない)QuarkXPressは、アクティブ化せずに30日間実行できます。

アクティブ化とは、インストールしたコンピュータ上でQuarkXPressを無期限で実行で きる権限を与えることです。アクティブ化中にインストールキーが生成されQuarkに送 信されます。このインストールキーには、ハードウェア構成が含まれています。Quark はインストールキーを使用してアクティブ化キーを生成して戻します。アクティブ化キ ーはQuarkXPressのアクティブ化に使用されます。

→ バリデーションコード、インストールコード、アクティブ化コードの包括的な説明については、Quarkサポートナレッジベースをご覧ください。

アクティブ化されたQuarkXPressは、アクティブ化された特定のコンピュータでのみ実 行できます。ソフトウェアを別のコンピュータに移動する場合は、ライセンス転送機能 を使用します。詳細は、「*ライセンス転送*」を参照してください。

- ➡ Quark License Administrator (QLA)を使用してQuarkXPressの使用状況を監視する 場合、QuarkXPressをアクティブ化する必要はありません。
- ➡ 評価版のQuarkXPressが全機能モードで実行されるのは7日間です。その後は、有効な バリデーションコードを入力しないとソフトウェアは起動しません。QuarkXPressを7 日間より長く評価する必要がある場合は、弊社のテレセールスチーム www.quark.com//Buy/QuarkXPress\_Sales/Customer\_Service/#phoneへお問い合わせください。

### アクティブ化

シングルユーザー向けのQuarkXPressを使用する場合は、それをアクティブ化する必要 があります。有効なQuarkXPressをコンピュータにインストールしたのみでまだアクテ ィブ化していない場合、ソフトウェアを起動するたびにダイアログボックスが表示され ます。アクティブ化を開始するには、今すぐアクティブ化(Windows)または続ける (macOS)をクリックします。製品のアクティブ化ダイアログボックスが表示されます

- インターネット経由でQuarkXPressを自動的にアクティブ化するには、続けるをクリックします。
- QuarkXPressをインストールしたコンピュータでインターネットにアクセスできない場合、その他のアクティブ化オプションをクリックします。QuarkXPressに、Webブラウザによるアクティブ化のオプションが表示されます。アクティブ化コー

ドの生成に使用するWebページは、インターネットに接続されている任意のコンピ ュータから開くことができます。

この時点でQuarkXPressのアクティブ化を希望しない場合は、**キャンセル**をクリックします。

QuarkXPressをアクティブ化しない場合は、インストール後30日間使用できます。30日 が経過すると、製品はデモンストレーション版モードで動作し、製品版として実行する にはアクティブ化しなければならなくなります。デモンストレーション版モードでは一 部の機能が制限または無効になります。詳細は、「デモンストレーション版モード」を 参照してください。

➡ オンラインでアクティブ化できない場合は、連絡先について「Quarkへの連絡」を参照 してください。

### アクティブ化のトラブルシューティング

自動アクティブ化に失敗した場合、アクティブ化に失敗画面が表示されます。

ウェブブラウザを使用してアクティブ化するには、Quarkウェブサイトからアクティブ化をクリックし、続けるをクリックします。

Webでのアクティブ化に失敗した場合は、Quarkのテクニカルサポートにお問い合わせ ください(「Quarkへの連絡」を参照)。なお、QuarkXPresssが全機能モードで実行さ れるのは30日間です。その後は、正しくアクティブ化されるまでデモンストレーション 版モードで実行されます(「デモンストレーション版モード」を参照)。

Quarkアクティブ化システムでは、基本プロキシサーバー認証のみをサポートしていま す。基本認証以外の認証を使用するプロキシサーバーの場合、インターネット経由のア クティブ化は機能しません。この場合、オンラインウェブアクティブ化(下記のいずれ かのリンクを参照)を使用して製品をアクティブ化します。情報保護のため、ウェブブ ラウザの履歴からアクティブ化キーのページを必ず削除してください。

#### https://accounts.quark.com/ActivationServer

QuarkXPress がアクティブ化されていないときにコンピュータの日付を猶予期間外の日 付に変更する、または2038年以降に設定すると、アプリケーションはデモンストレーシ ョン版モードでのみ実行されるようになります。この問題を解決するには、コンピュー タの日付を現在の日付に戻します。

### 再アクティブ化

アクティブ化後、QuarkXPressは起動するたびにアクティブ化キーの有効性を検証しま す。QuarkXPressが有効なアクティブ化キーを検出できない場合、Quarkのカスタマー サポートに連絡するか、オンラインフォームを送信、または再アクティブ化フォームを ファックス送信して、ソフトウェアを再アクティブ化する必要があります。

重要なハードウェアの変更(Mac上のEthernetアドレスやコンピュータのプロセッサの 変更など)を行った場合や、なんらかの原因でアクティブ化のメカニズムに障害が発生 した場合は、QuarkXPressを再アクティブ化する必要があります。

アクティブ化データの変更、欠損、または破損がQuarkXPressによって検出されると、 アプリケーションにのアクティブ化 QuarkXPressダイアログボックスが表示され、

### アクティブ化

QuarkXPressを再アクティブ化するように求められます。QuarkXPressが猶予期間中の 場合、猶予期間は終了します。

➡ コンピュータの重要なハードウェアの変更を計画している場合、ライセンス転送機能を 使用して、まずQuarkXPressを非アクティブ化し、その後、ハードウェアの変更を行っ てから同じコンピュータ上で再アクティブ化することができます。詳細は、「ライセン ス転送」を参照してください。

QuarkXPressを再アクティブ化する場合、30日以内に行ってください。30日が経過する と、デモンストレーション版モードで実行されます(「デモンストレーション版モード 」を参照)。

- ➡ アクティブ化されたQuarkXPressは、再アクティブ化せずに、同じコンピュータで必要 に応じて何度でもアンインストールおよび再インストールできます。
- ➡ インストール後や特定の周辺ハードウェアの変更時のアクティブ化の猶予期間は30日間です。重要なハードウェアの変更またはアクティブ化のメカニズムの障害があった場合の猶予期間はありません。

### 二重アクティブ化ポリシー

登録ユーザーは、QuarkXPressのシングルライセンスで、2台のコンピュータ(プライ マリコンピュータとセカンダリコンピュータ)にソフトウェアをインストールして使用 できます。このポリシーを活用するには、QuarkXPressを両方のコンピュータにインス トールし、アクティブ化します。

二重アクティブ化ポリシーはプラットフォームに関係しないため、macOSを実行しているコンピュータ2台、Windowsを実行しているコンピュータ2台、またはmacOS Xを使用しているコンピュータ1台とWindowsを実行しているコンピュータ1台のいずれでも使用できます。

## デモンストレーション版モード

デモンストレーション版モードでは、下記の制限が適用されます。

- ・ ファイルを保存できません。
- 復帰機能が無効になります。
- EPSとして書き出し、画像として書き出し、画像の書き出し機能は無効になります。
- 環境設定ダイアログボックス(QuarkXPress/編集メニュー)の保存ペインで設定を編集できますが、この設定を使用したレイアウトの自動保存やバックアップは行われません。
- 出力ファイルの収集機能が無効になります。
- ライブラリを作成できません。
- ブックを作成できません。
- 印刷レイアウトを印刷すると、「QuarkXPressデモ」という語が各ページに表示されます。
- PostScript®ファイルでは、「QuarkXPressデモ」という語がPostScriptの各ページ に埋め込まれます。
- QuarkXPressレイアウトを最大5ページまでPDF形式で書き出すことができます。各ページには「QuarkXPressデモ」という語が表示されます。
- 一度に印刷されるのは5ページのみです。
- デジタルレイアウトをHTML5/ePub/Kindle/iOS App/Android Appとして書き出せ ません。
- HTML5出版物のプレビューオプションは無効です。
- ➡ インストール直後にQuarkXPressをデモンストレーション版モードで実行した場合、全 機能を使用するにはアクティブ化する必要があります。

### ライセンス転送

アクティブ化されたQuarkXPressをライセンス転送プロセスを使用して新しいコンピュ ータに移動できます。このプロセスでは、ソフトウェアを元のコンピュータで非アクテ ィブ化し、別のコンピュータで再アクティブ化することが必要になります。

- ➡ コンピュータのハードウェア構成の重要な変更を行った場合にもライセンスを転送する 必要があります。
- ➡ Quarkのテクニカルサポートに連絡しないでライセンスを転送する場合、インターネットへの接続が必要です。
  - ライセンス転送機能を使用するには、下記の手順に従ってください。
  - 1. QuarkXPressを起動します。
  - 2. QuarkXPress / ヘルプ > QuarkXPressライセンスを転送。
  - 3. 画面の指示に従います。

### アンインストール

➡ アンインストーラは、アプリケーションを実行中のインスタンスを検出すると警告を表示します。アンインストールを開始する前に、アプリケーションを終了してください。

### アンインストール:macOS

QuarkXPressをアンインストールするには、ハードドライブの"Applications"フォルダ (またはQuarkXPressをインストールしたフォルダ)を開き、QuarkXPressアプリをご み箱にドラッグします。

### アンインストールWindows

QuarkXPressをアンインストールするには、下記の手順に従ってください。

- **1. スタート > すべてのプログラム >QuarkXPress 2019 > アンインストール**を選択します。
- はいをクリックします。アンインストーラがアンインストールに必要な情報を収集 し、QuarkXPressアプリケーションフォルダの内容が削除されることを知らせる警 告が表示されます。
- 3. はいをクリックして続行するか、いいえをクリックしてキャンセルします。
- ➡ インストーラをもう一度実行してアンインストールすることもできます。

# トラブルシューティング

QuarkXPressで問題が発生した場合、弊社のサポートへ連絡する前にいくつかの操作を 試してください。多くの問題点はこの操作により解決できます。

- Quark Cache Cleanerツールを使用して、画像キャッシュと環境設定を削除する Windows:
  - 1. QuarkXPressが実行中なら、終了します。
  - 2. QuarkXPress 2019 folder/Toolsへ移動します。
  - 3. QuarkCacheCleanerを実行し、はいをクリックします。
  - ➡ 環境設定も削除するには、環境設定オプションをチェックします。

macOS:

- **1.** QuarkXPressで、QuarkXPressメニューのQuark Cache Cleanerにアクセス します。
- 2. 開いているプロジェクトを保存するよう求められます。
- ➡ QuarkXPressアプリケーションが閉じていて、アプリケーションがドックに追加されている場合、ドックからQuarkXPressアプリケーションのコンテキストメニューを開いて、QuarkCacheCleanerを実行できます。
- 環境設定を手動で削除する

macOS:

- 1. QuarkXPressが実行中なら、終了します。
- **2.** Macintosh HD/Applications/QuarkXPress 2019へ移動します。"Preferences" フォルダが存在するなら、削除します(フォルダを再作成しないでください)
- 3. Optionキーを押したまま、検索 > ライブラリをクリックします。次に、環境 設定、Quarkの順に移動します。"QuarkXPress 2019フォルダを、内容ごと削 除します。
- 4. QuarkXPressを再起動します。

すべてが正常に実行されたら、"QuarkXPress 2019"フォルダのバックアップを作成します。これによって、次に問題が発生した場合はフォルダを削除する必要なしに、フォルダの内容をバックアップの内容に置き換えるだけで問題を解決できます。

#### Windows:

- 1. QuarkXPressが実行中なら、終了します。
- **2.** 開く C:/Program Files/Quark/QuarkXPress 2019."Preferences"フォルダが存在するなら、削除します(フォルダを再作成しないでください)。
- **3. スタート > ファイル名を指定して実行**へ移動し、%localappdata%と入力して Enterキーを押します。
- **4.** Quarkフォルダへ移動します。""QuarkXPress 2019"という名前のフォルダを 、内容ごと削除します。
- 5. QuarkXPressを再起動します。

すべてが正常に実行されたら、"QuarkXPress 2019"フォルダのバックアップを作成します。これによって、次に問題が発生した場合はフォルダを削除する必要なしに、フォルダの内容をバックアップの内容に置き換えるだけで問題を解決できます。

依然として問題が解決しない場合は、*www.quark.com/support*で以後の対応を調べてください。

### QuarkXPress Document Converter

QuarkXPress 6またはそれ以前のバージョンのドキュメントを開くには、まず QuarkXPress Document Converterを使用して、ファイルをバージョン9に変換してく ださい。

QuarkXPress Document Converterは、レガシーのQuarkXPress 3.x~6.xのドキュメン トのみをQuarkXPress 9.1に変換しますが、フローバージョンのアップグレードは行い ません。これらの変換されたドキュメントをQuarkXPress 2019で開くと、テキストフ ローバージョンがアップグレードされ、ドキュメントのバージョンと等しくなります。 これによって、テキストがリフローされます。ユーザーが、レガシーバージョンのドキ ュメントのテキストフローバージョンをQuarkXPress 9.xで(Option/Altキーを押して ドキュメントを開き)更新してから保存した場合も、同じ動作が行われます。

QuarkXPress Document Converterは次の場所にあります。

macOS: http://www.quark.com/en/Support/Downloads/Details.aspx?fid=289

Windows: http://www.quark.com/en/Support/Downloads/Details.aspx?fid=288

サポート対象のプラットフォーム:

- macOS: Yosemite (10.10.5), El Capitan (10.11.6), Sierra (10.12.6), High Sierra (10.13.6), Mojave (10.14.x)
- Microsofts Windowss 7 SP1(64ビット)、Windowss 8.1 (64ビット)、
  Windowss 10バージョン1803 (64ビット)またはそれ以降
- ➡ Microsoft® Windows® 7をお使いの場合は、Microsoft .NET Framework 4かそれ以降 のバージョンをインストールしてアプリケーションを起動してください。
- ➡ QuarkXPress Document Converterの新規アップデートが、Quark Auto Updateで利用可能です。

### **Quark**への連絡

サポートポータルでは、サポートチケットの記録、チケットの追跡、状況通知の取得、 テクニカルサポート担当者とのチャット、ナレッジベースの検索、製品ドキュメントへ のアクセスが可能です。

QuarkXPressやApp StudioからQuarkのエンタープライズソリューションまで、すべて のQuarkのソフトウェアからドキュメントに直接アクセスして、いつでも問題の答えを 見つけることができます。また、保守契約を契約中のお客様は、サポートポータル経由 またはお電話でQuarkのサポートチームを利用することもできます。

サポート付きの製品を購入および登録した場合、登録日から起算して最初の60日間はサ ポートは無料です。60日間のサポートは、登録した日から開始します。まだご登録でな いお客様は、まずはここからご登録ください。

サポートをご希望の場合、アクティベーションとライセンスに関するお問い合わせ以外 は、1回ごとにサポート料金をお支払いただくか、もしくはQuarkXPress Advantageプ ランをご購入いただく必要がございます。

QuarkXPress Advantageでは、QuarkXPressのすべてのアップグレードとアップデート を入手できるほか、ご利用期間中はいつでも無制限のテクニカルサポートを受けること ができます。

### 南北アメリカ

詳細は、Quarkのサポートウェブサイトwww.quark.com/supportを参照してください。

#### 南北アメリカ以外の国々

南北アメリカ以外の国では、以下のサイトでサポートアカウントにアクセスしてください。

サポートウェブサイト

- France www.quark.com/fr/support
- Germany www.quark.com/de/support

法律上の注記

© 2019 Quark Software Inc. and its licensors. All rights reserved.

Quark、Quarkロゴ、QuarkXPress、QuarkCopyDeskは、Quark Software Inc.とQuark 関連会社の米国およびその他各国における商標または登録商標です。その他のすべての商標は、それぞれの所有者に帰属します。